1. Odprla sem program PhotoScape

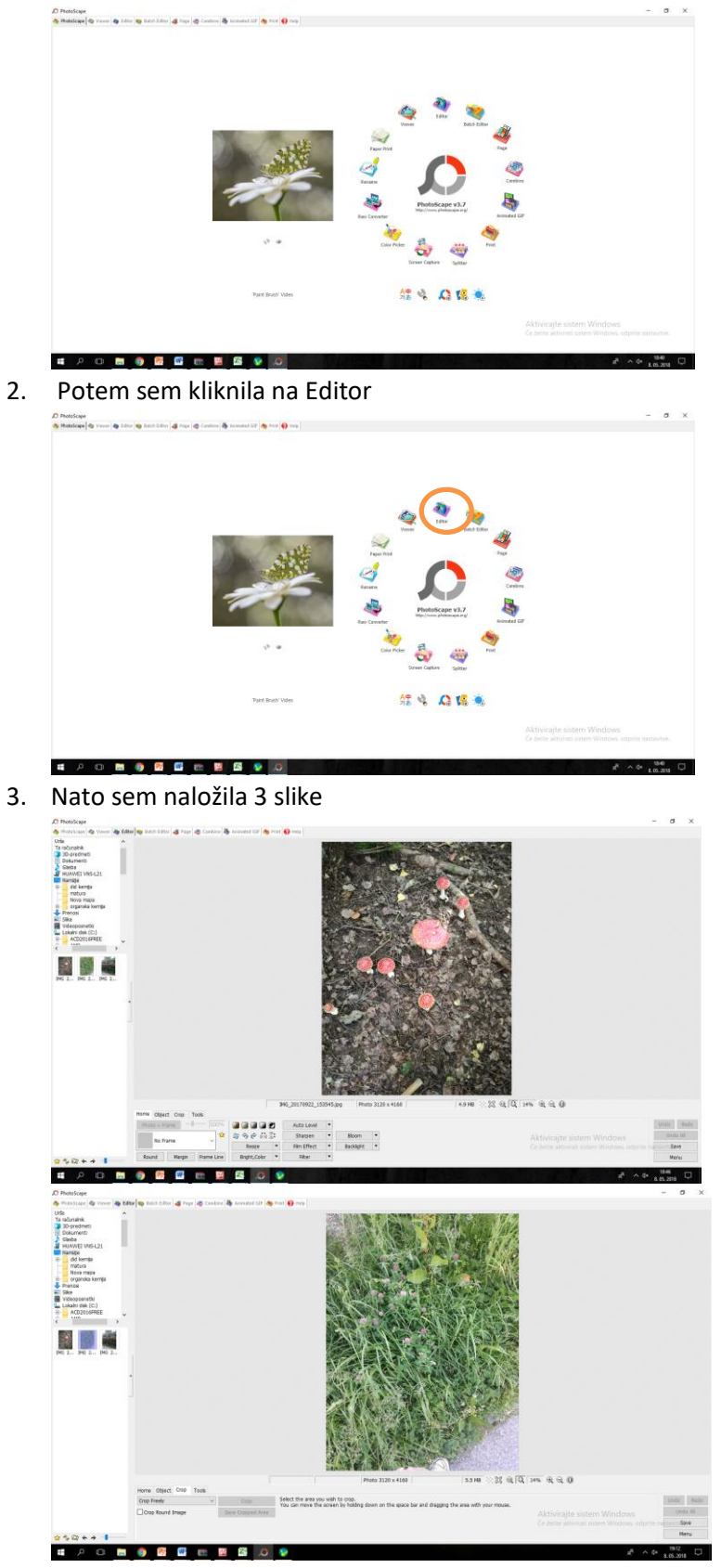

## 4. Slikam sem obrezala

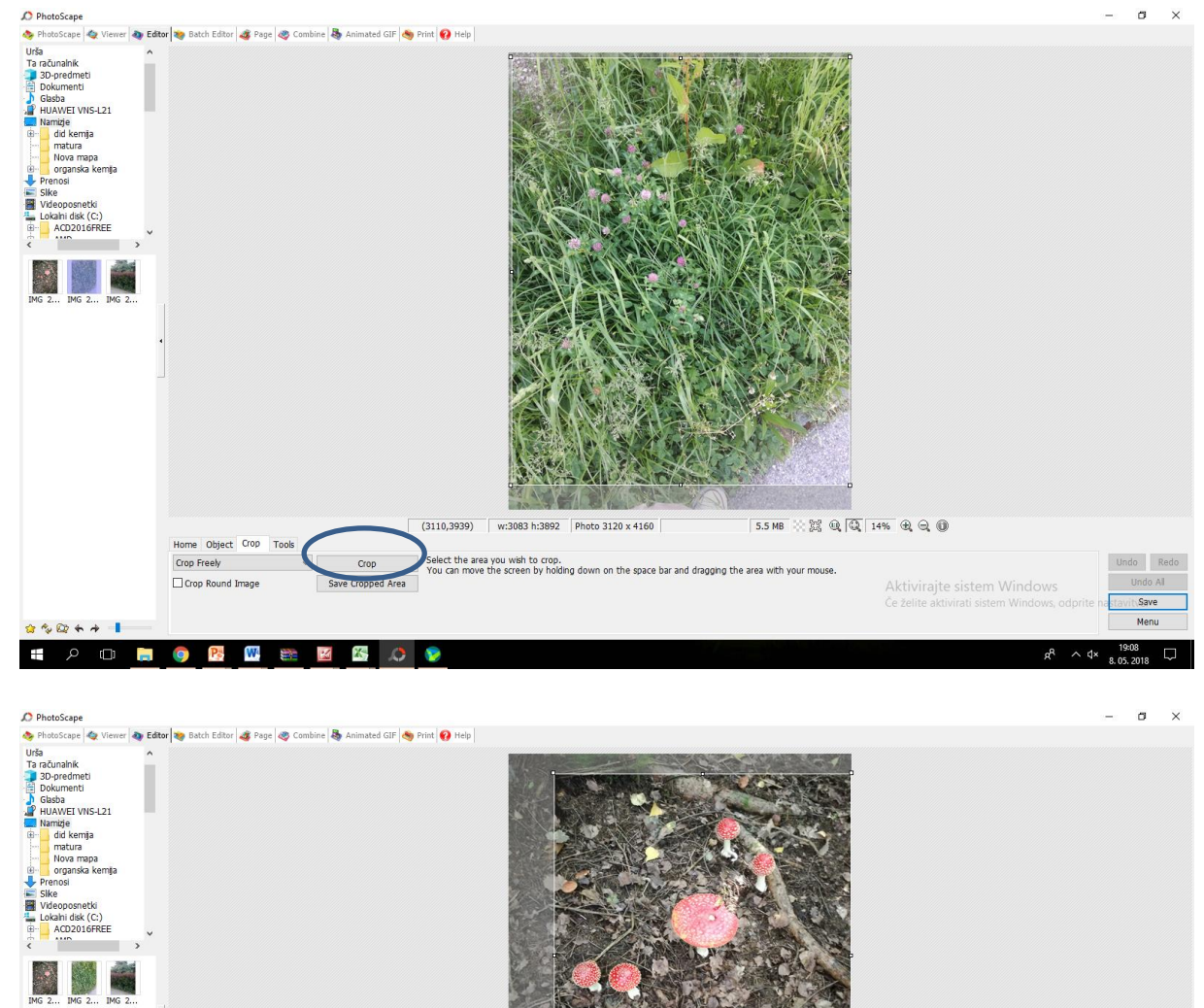

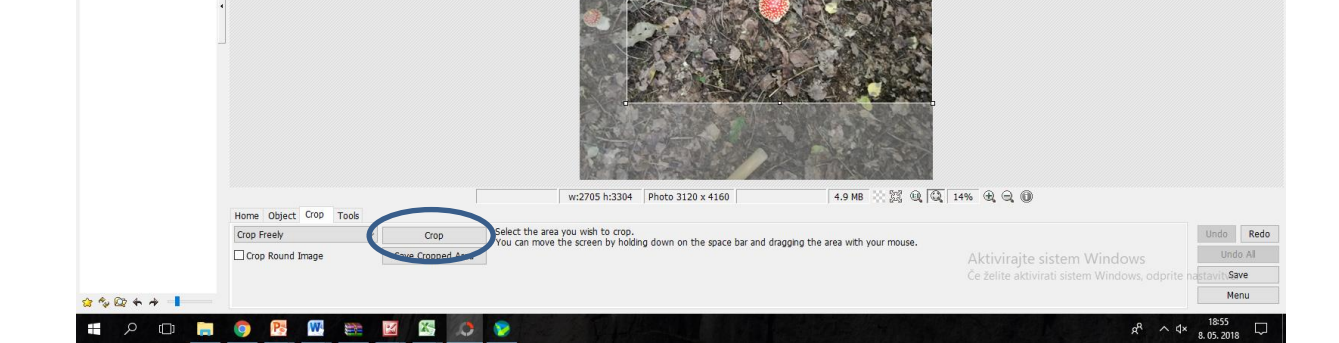

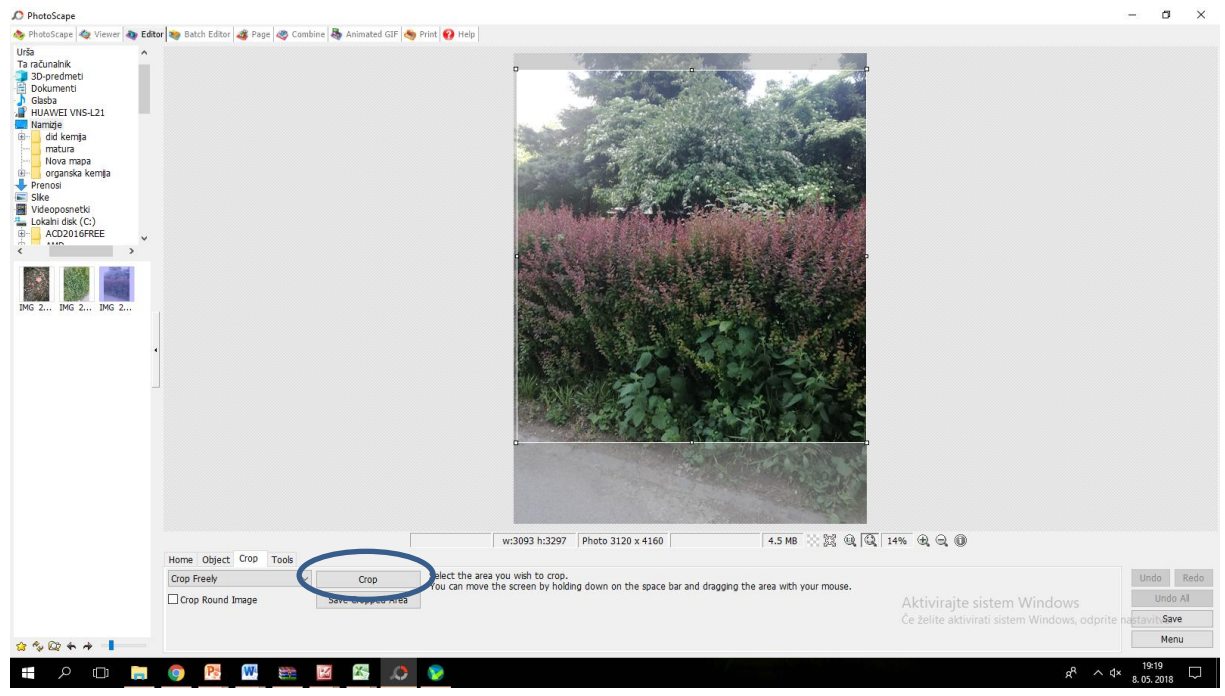

5. Slikam sem spremenila velikost

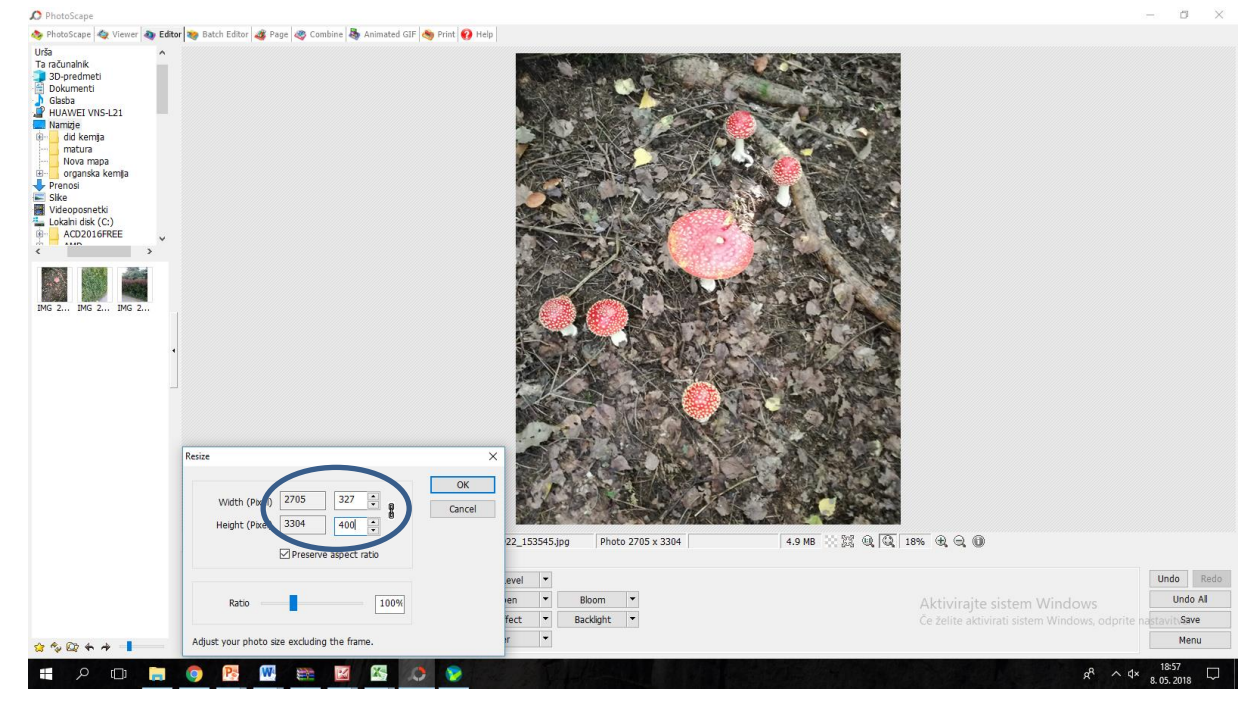

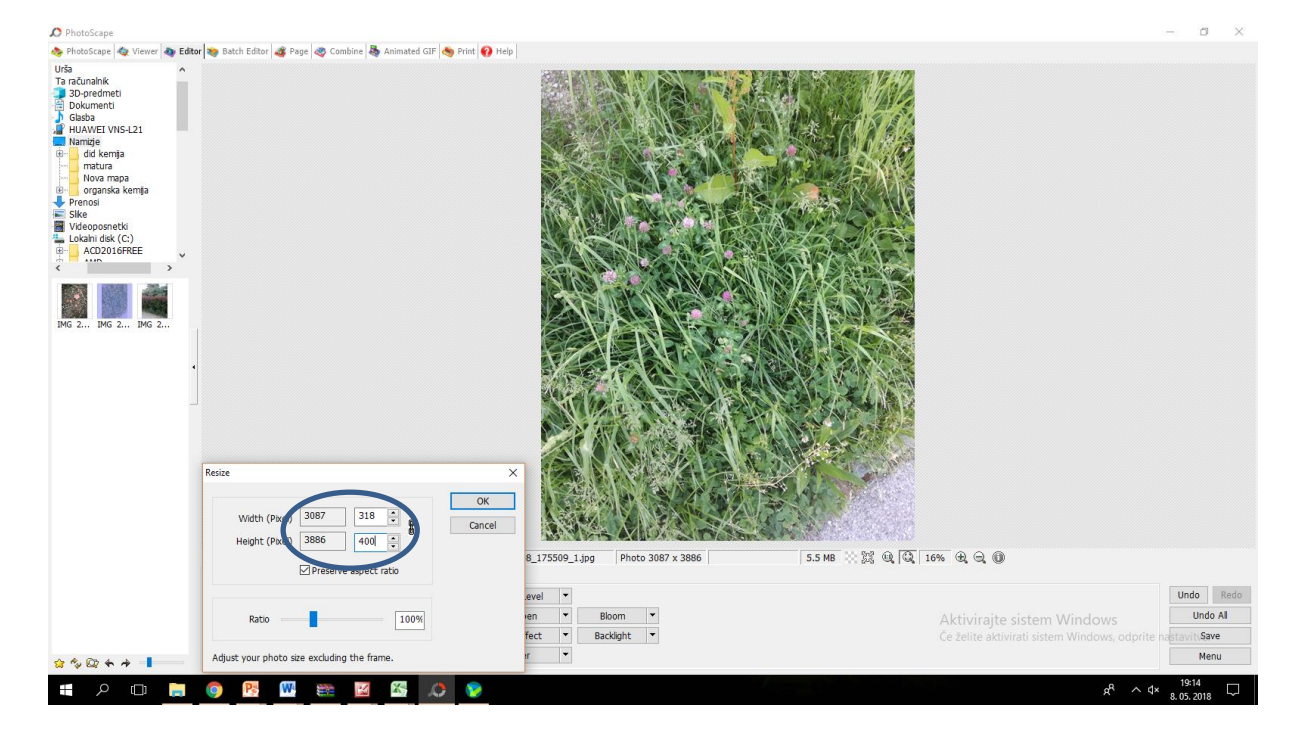

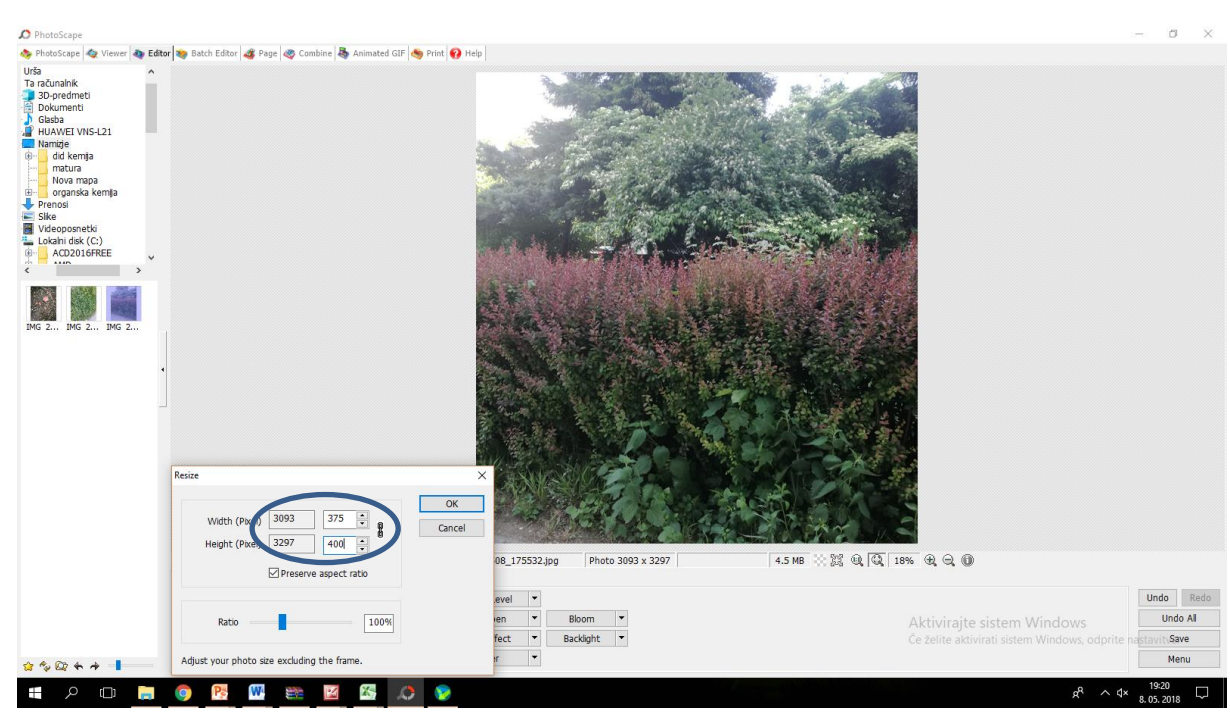

## 6. Slike sem preuredila

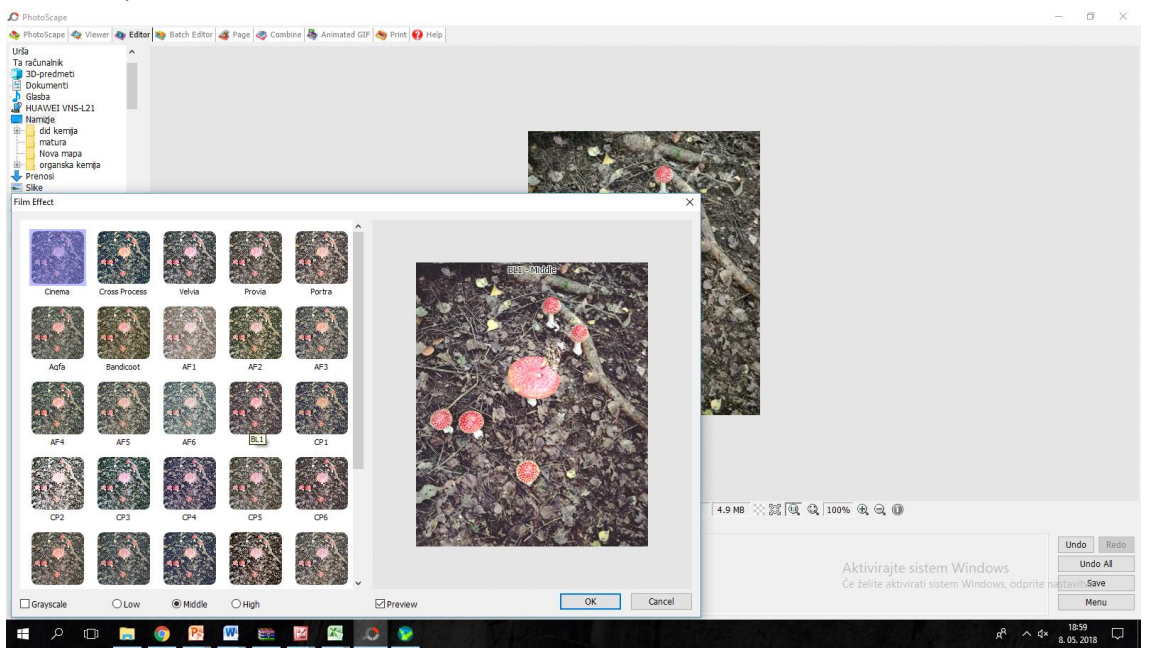

| O Phot                                                                             | oScape                                                                                                    |                |                  |              |                   |                  |              |                                                                                                    |        |            |           |                         |              | -             | - 0        | $\times$ |
|------------------------------------------------------------------------------------|----------------------------------------------------------------------------------------------------|----------------|------------------|--------------|-------------------|------------------|--------------|----------------------------------------------------------------------------------------------------|--------|------------|-----------|-------------------------|--------------|---------------|------------|----------|
| 🧆 Phot                                                                             | oScape 🔌 V                                                                                                   | iewer 🧑 Editor | 🦔 Batch Editor . | 🐗 Page 🧠 Com | bine 👆 Animated ( | GIF 🧠 Print 👩 He | lp           |                                                                                                    |        |            |           |                         |              |               |            |          |
| Urša<br>Ta raču<br>3D-j<br>Ook<br>HU/<br>Nan<br>HU/<br>Nan<br>HU/<br>Prer<br>Sikko | nalnik<br>oredmeti<br>umenti<br>ba<br>WEI VNS-L2<br>did kemja<br>matura<br>Nova mapa<br>organska kem<br>nosi | nja            |                  |              |                   |                  |              | and the second second sec |        |            |           |                         |              |               |            |          |
| riim en                                                                            | ect                                                                                                    |                |                  |              |                   |                  |              |                                                                                                    | ^      | the way    |           |                         |              |               |            |          |
|                                                                                    | AF4                                                                                                    | AFS            | AF6              | BL1          | CP1               |                  | YLS - MI     | iddle                                                                                                    | 2      |            |           |                         |              |               |            |          |
|                                                                                    | CP2                                                                                                    | CP3            | CP4              | CPS          | CP6               |                  | A CONTRACTOR |                                                                                                    |        |            |           |                         |              |               |            |          |
| A STATE                                                                            | CP7                                                                                                    | CP8            | CP9              | GT1          | CT2               |                  |              |                                                                                                    |        |            |           |                         |              |               |            |          |
|                                                                                    | G                                                                                                    | CT4            | CT5              | Th           |                   |                  |              |                                                                                                    |        |            |           |                         |              |               |            |          |
|                                                                                    |                                                                                                    |                |                  |              |                   |                  |              |                                                                                                    |        | 5.5 MB 🔅 🖁 | K Q Q 100 | 9% <b>A</b> Q <b>()</b> |              |               | Undo       | Redo     |
|                                                                                    | DK1                                                                                                    | N 1            |                  | an yrs       |                   |                  |              |                                                                                                    |        |            |           | Aktivirajte s           | istem Windov | VS            | Undo       | Al       |
|                                                                                    | DKI                                                                                                    | 101            | 162              | rL3          | 11.4              | •                |              |                                                                                                    |        |            |           | Če želite aktivir       |              | s, odprite na | stavit\Sav | e        |
| Gr                                                                                 | ayscale                                                                                                    | OLow           | Middle           | OHigh        |                   | Preview          |              | OK                                                                                                    | Cancel |            |           |                         |              |               | Men        | u        |
| =                                                                                  | D D                                                                                                    | ו 🔚            | <b>R</b>         | W SEE        |                   | <u>(*</u>        |              |                                                                                                    |        |            |           |                         |              | A Ax          | 19:16      |          |

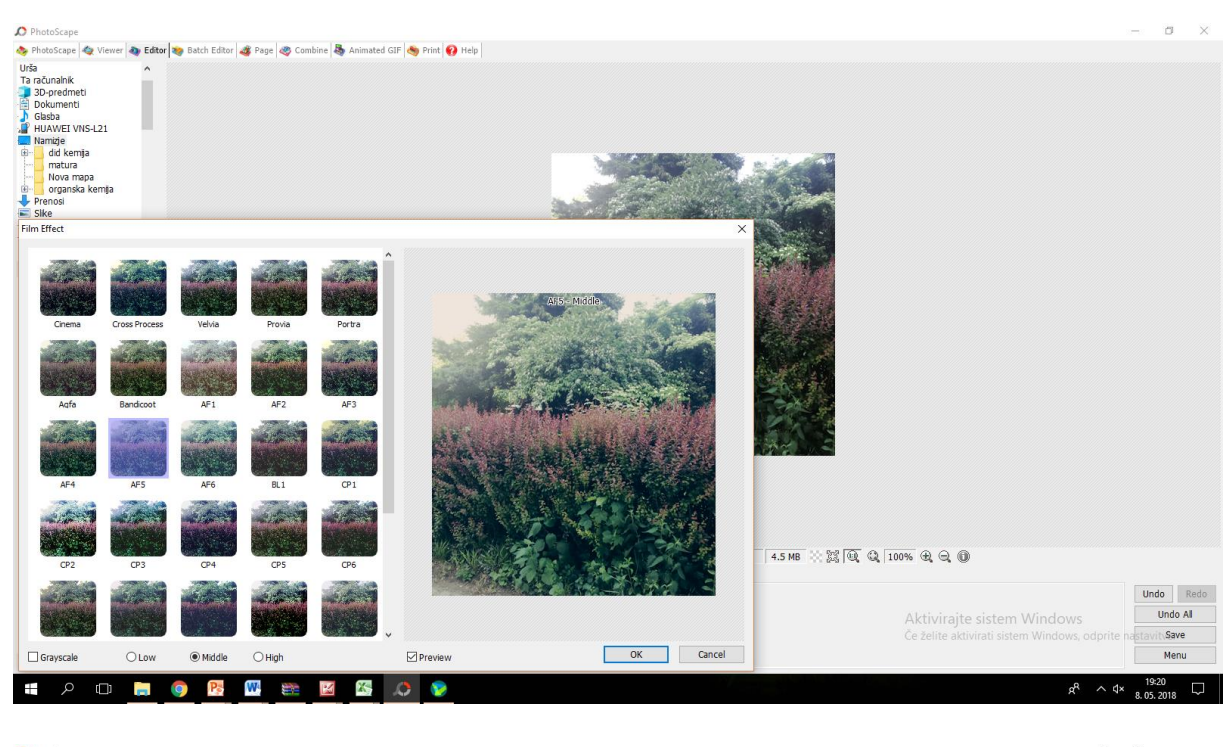

| 🔎 PhotoScape                                                                                                    |                                                                                  |                         |                 |                     |                                         | - 0                 | ) ×            |
|----------------------------------------------------------------------------------------------------|----------------------------------------------------------------------------------|-------------------------|-----------------|---------------------|-----------------------------------------|---------------------|----------------|
| PhotoScape Viewe FotoScape Viewe FotoScape Viewe FotoScape Viewe FotoScape Viewe FotoScape Viewe Viewe | r 💽 Batch Editor   🧟 Page   🕲 Combine   🚭 Annusted Gif   🗠 Pron   🔂 Help         |                         |                 |                     |                                         | - 0                 |                |
|                                                                                                    | Sharpen<br>Radus (0.1 - 8.0) 1.2<br>Amount (10% - 500%) 10%                      | OK<br>Cancel<br>Default | Photo 327 x 400 | 4.9 MB ☆ 鷲 🔍 Q   10 | 🚾 स. स. 🗊<br>Aktivirajte sistem Windows | Undo                | Redo<br>do All |
| ***                                                                                                    | Set the radius between 0.1 and 1.0<br>and adjust the amount between 10% and 100% | Preview                 | Backlight 🔻     |                     |                                         | astavitiSi<br>Me    | ave<br>enu     |
| = P 🗆 🗮                                                                                                    | o 📴 🔤 📾 🖬 📀                                                                      |                         |                 |                     | x <sup>q</sup> م م×                     | 19:00<br>8. 05. 201 | s 🖓            |

| 🔎 PhotoScape                                                                                                    |                                                                                         |
|----------------------------------------------------------------------------------------------------|-----------------------------------------------------------------------------------------|
| 🗞 PhotoScape 🔩 Viewer 💩 Editor 📚 Batch Editor 💰 Page 💩 Combine 👼 Animated GIF 🤙 Print 🚯 Help                                                                                                    |                                                                                         |
| Attorace & Vere Carlor Edar Back Edar Page Canada Antimated CIF Print Help Help Automated CIF Print Help Automated CIF Print Help Automat                                                                                                    |                                                                                         |
| A COMPANY OF A COMPANY OF A COM |                                                                                         |
|                                                                                                    |                                                                                         |
| (human V                                                                                                    |                                                                                         |
| Shapen Photo 318 x 400 5.5 MB                                                                                                    | X Q. Q. 100% Q. Q. D                                                                    |
| Radius (0.1 - 8.0) 3.3 OK                                                                                                    |                                                                                         |
| Amount (10% - 500%)                                                                                                    | Undo Redo                                                                               |
| Default V Backlight V                                                                                                    | Aktivirajte sistem Windows<br>Če želite aktivirati sistem Windows, odprite nastavihSave |
| Set the radius between 0.1 and 1.0<br>and adjust the amount between 10% and 100%                                                                                                    | Menu                                                                                    |
|                                                                                                    | e <sup>R</sup> ∧ 4× 19:17                                                               |

| D PhotoScape                                                                                                    |                                                                                  |             |                 |                |                     | - 1                | a ×     |
|----------------------------------------------------------------------------------------------------|----------------------------------------------------------------------------------|-------------|-----------------|----------------|---------------------|--------------------|---------|
| 🐟 PhotoScape 🏘 Viewer 🔕 Edit                                                                                                    | r 😻 Batch Editor 🦧 Page 🧠 Combine 👆 Animated GIF 👋 Print 🚱 Help                  |             |                 |                |                     |                    |         |
| Urša<br>Ta računalik<br>3 Opredmeti<br>0 Dokumenti<br>0 Dokumenti<br>1 HUMEL (VINS-121<br>1 HUMEL (VINS-121<br>1 HUMEL (VIN |                                                                                  |             |                 |                |                     |                    |         |
|                                                                                                    | Sharpen                                                                          | ×           | 1               |                |                     |                    |         |
|                                                                                                    | Radius (0.1 - 8.0) 4.9                                                           | OK          | Photo 375 x 400 | 4.5 MB 💥 🕅 🔍 1 | 00% R Q D           |                    |         |
|                                                                                                    | Amount (10% - 500%) 30%                                                          | Cancel      |                 |                |                     | Undo               | Redo    |
|                                                                                                    |                                                                                  | Default -   | Bloom 💌         |                |                     | Un                 | ndo All |
|                                                                                                    |                                                                                  | Backlight 💌 |                 |                |                     |                    |         |
| ***                                                                                                    | Set the radius between 0.1 and 1.0<br>and adjust the amount between 10% and 100% | Preview     |                 |                |                     | N                  | Menu    |
| I P 🗆 🗮                                                                                                    | o 📴 🖤 🐲 🔟 🍇 📣 🖻                                                                  |             |                 |                | x <sup>q</sup> ^ 4× | 19:22<br>8. 05. 20 | J18 □   |

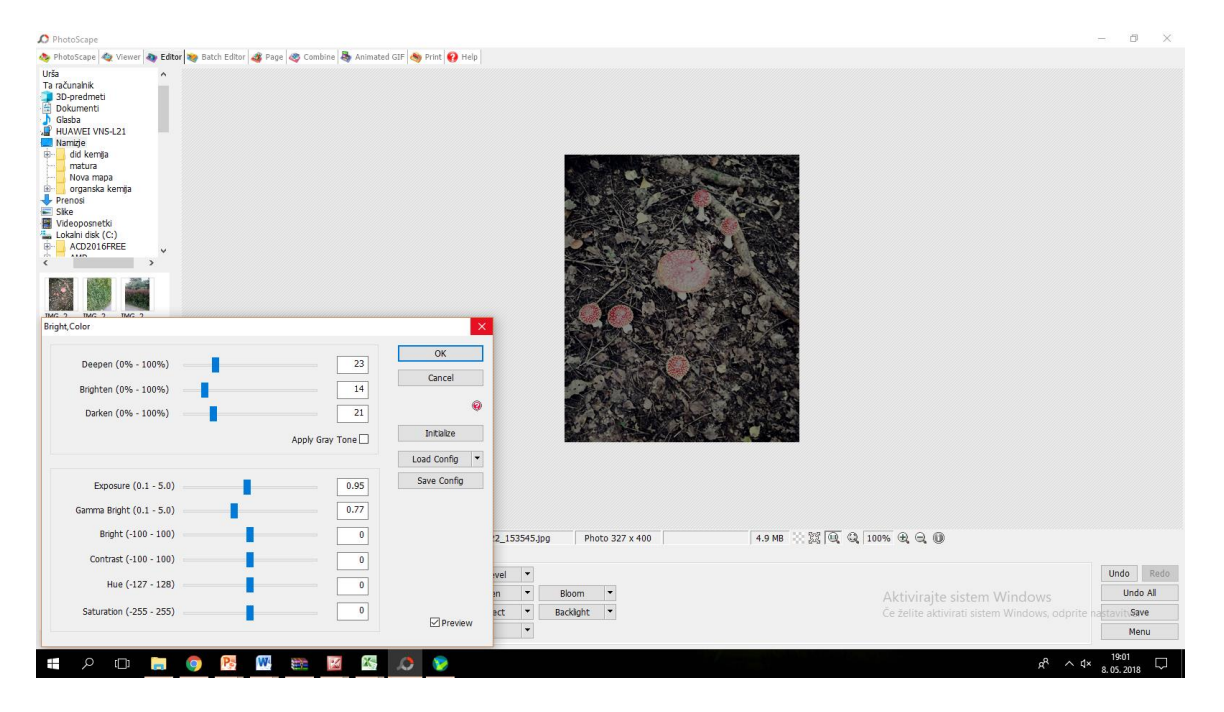

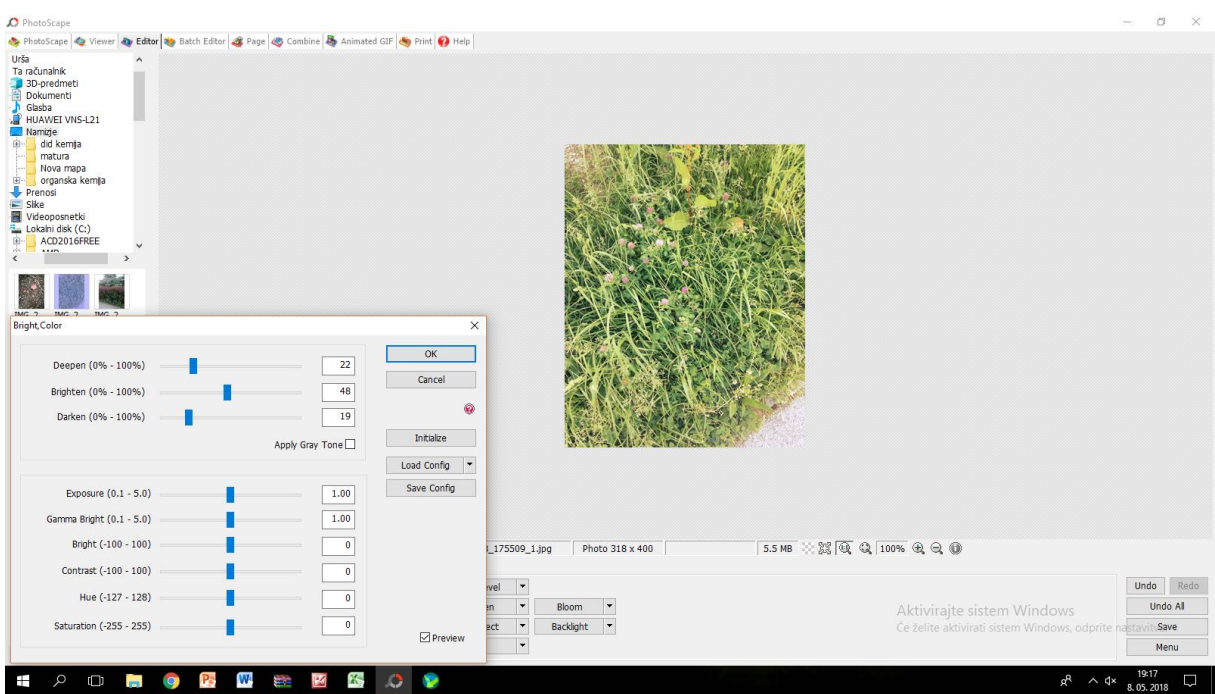

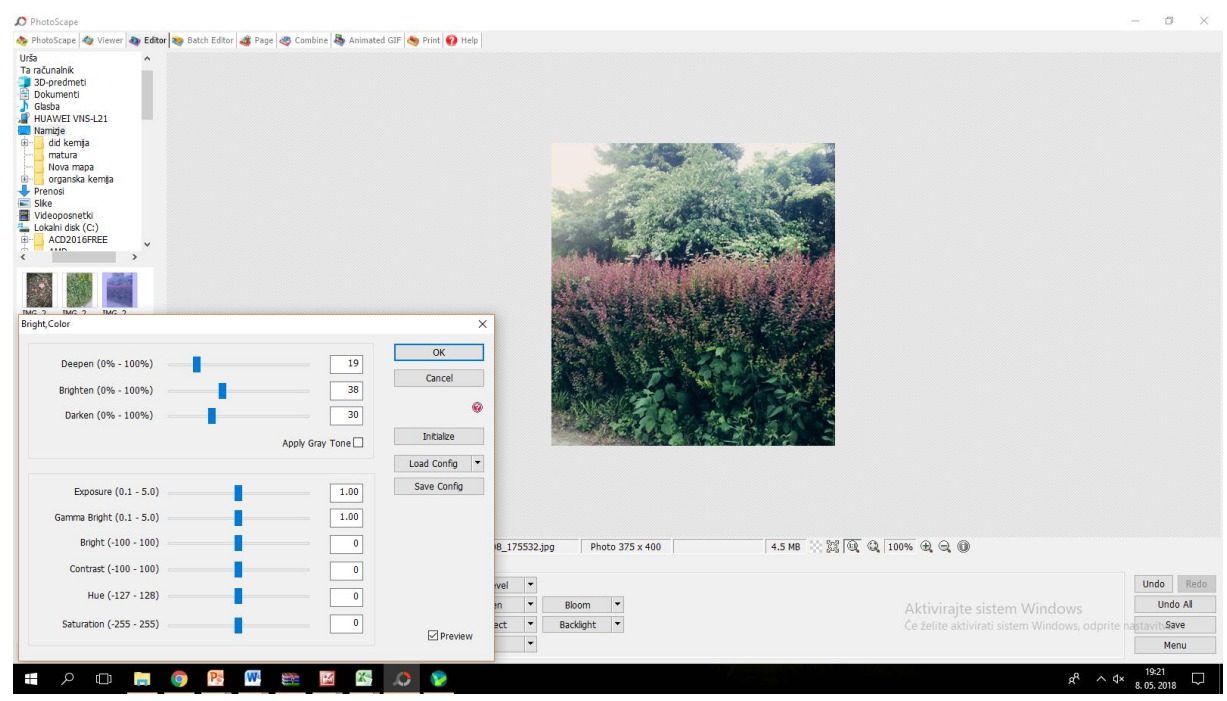

7. Ko sem slike shranjevala sem jim zmanjšala kvaliteto slike

| 🔎 PhotoScape                                                                                                    |                                                                                                    | -                 | o ×        |
|----------------------------------------------------------------------------------------------------|----------------------------------------------------------------------------------------------------|-------------------|------------|
| i PhotoScape 🏘 Viewer 🐴 Editor                                                                                                    | Batch Editor 😹 Page 🛷 Combine 👼 Animated GIF 💩 Print 😧 Help                                                                                                    |                   |            |
| Prehotščanej Qv Viewer V Editor 1<br>Urša<br>Ta računalnik<br>Bokumenti<br>Dokumenti<br>Glaba<br>HuAVNET VINS-121<br>Namaje<br>Vieworaza<br>Vieworaza | Bach Edda → Page → Camber → Annexted GIF → Pirel → Help<br>Seve → Save → Save your photo. If necessary, the organal photo will be backed up in the 'Organal' folder.<br>Folder: Desktop/<br>File Name: IMG_20170922_153545.jpg<br>Save A Save as a new file name.<br>Options<br>© Pielo Qualty → Save as a new file name.<br>Options<br>© Pielo Qualty → Save as a new file name.<br>Options<br>© Pielo Qualty → Save as a new file name.                                                                                                    |                   |            |
|                                                                                                    |                                                                                                    |                   |            |
| н                                                                                                    | IMG_20170922_153545.jpg Photo 327 x 400 87.4 KB 🔆 앯 🛈 🖏 🔍 🔘                                                                                                    |                   |            |
|                                                                                                    | hoto + Frame 100% a a a 2 Auto Level -                                                                                                    | Undo              | Redo       |
|                                                                                                    | No Frame 🔷 🗘 🖗 🖗 読 証 Sharpen 👻 Bloom 🔹 Aktivirajte sistem Windows                                                                                                    | U                 | ndo All    |
|                                                                                                    | Restze V Film Effect V Backlight V Če želite aktivirati sistem Windows, odprite                                                                                                    | nastavit          | Save       |
| 🕸 🍫 🔯 🔶 🏕 📕 👘 👘                                                                                                    | Round Margin Frame Line Bright, Color V Filter V                                                                                                    |                   | Menu       |
| = P 🗆 📒 🤇                                                                                                    | vp ^ the second second se | 19:04<br>8. 05. 2 | ,<br>018 ▽ |

8. Slike sem nato združila v kolaž to sem naredila tako da sem v orodni vrstici kliknila combine in naložila preurejene slike. Slike sem nato urejala

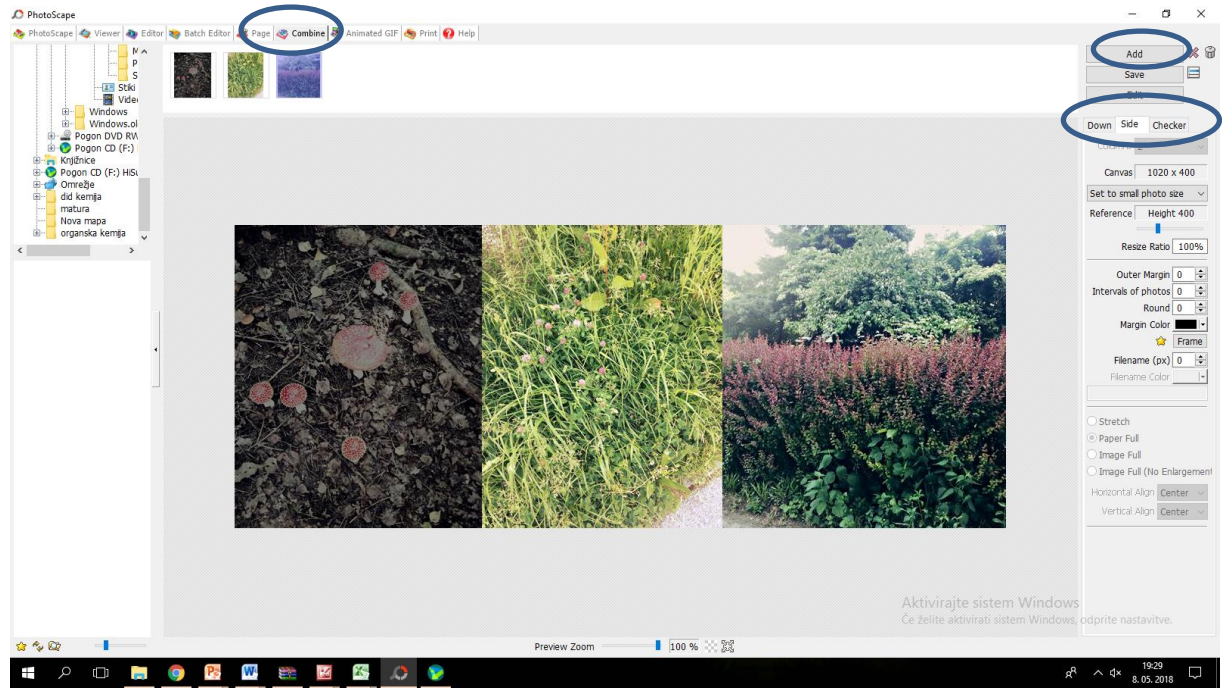

9. Po ureditvi kolaža sem slike shranila v različne formate Gif, jpg in png ter ogledala v katerem formatu je slika najprimernejše velikosti.

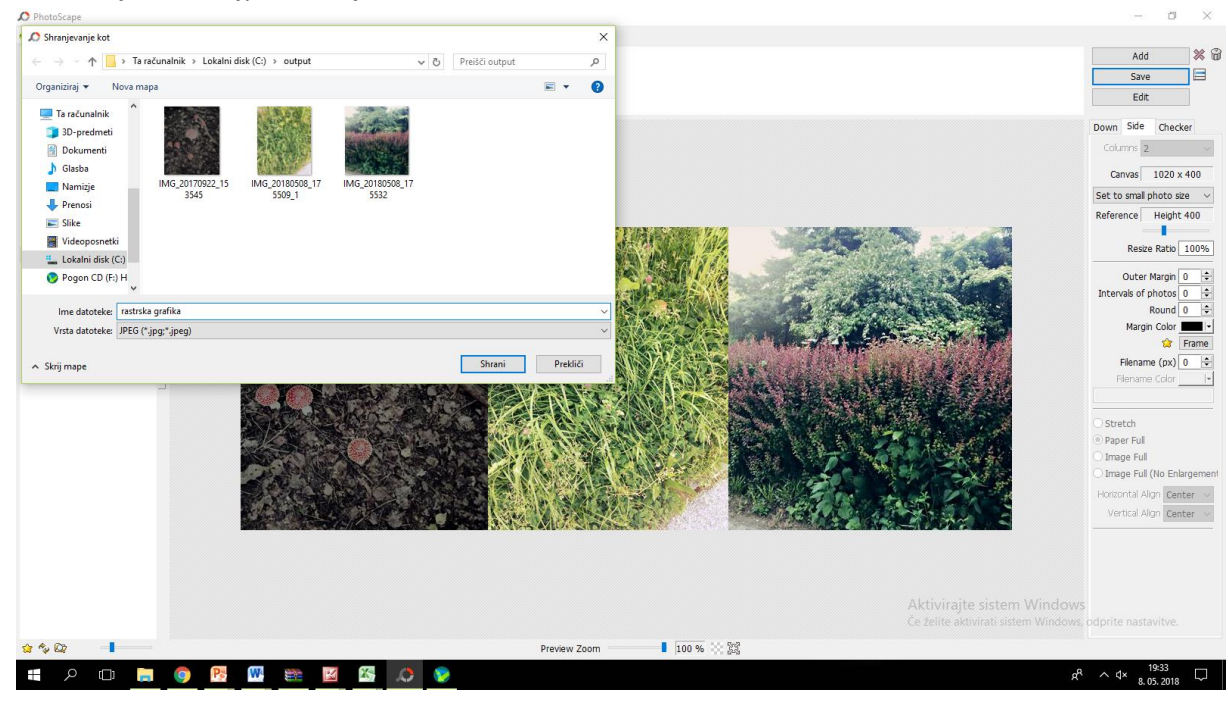

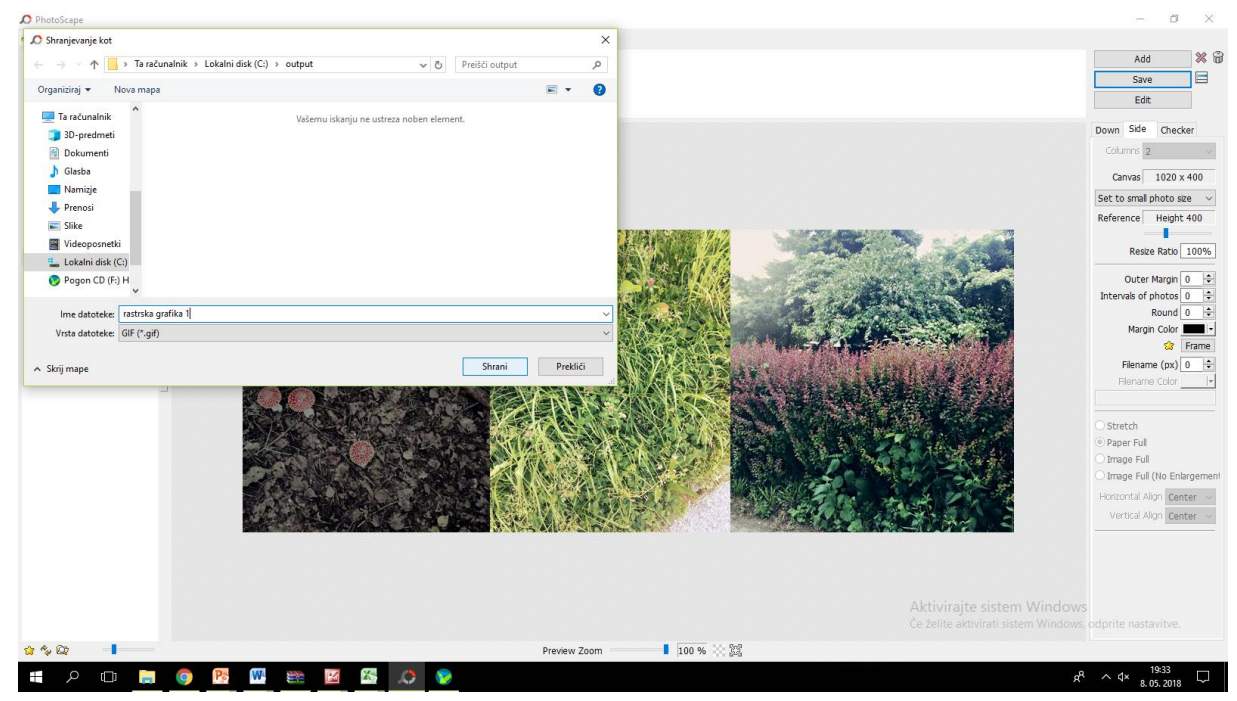

10. Sliko sem naložila na arnes mesto za spletno sodelovanje.